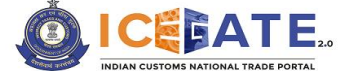

## **Re-transmission of SBs to DGFT**

# On ICEGATE 2.0

**User Manual** 

Version 0.2

Page 1 of 12

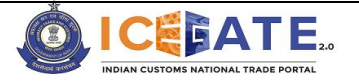

### Table of Contents

| 1. | Overview                                   | . 3 |
|----|--------------------------------------------|-----|
| 2. | Submit the SB Details for Re-transmission: | . 4 |
| 3. | Retransmission Status:                     | . 8 |
| 4. | Contact Details                            | 12  |

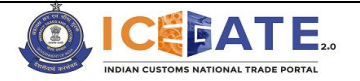

#### 1. Overview

A feature has been developed for the users, to re-transmit the Shipping Bill (SBs) to DGFT, post login through ICEGATE Portal. Once the user submits the relevant Shipping Bill details in "DGFT Retransmission Enquiry", the details will be sent to ICES and then ICES can further process to DGFT for Retransmission. It will take approximately 48 hours to complete the Retransmission Process post submission of SB details. Post Retransmission, user can also check Retransmission status in "DGFT Retransmission Status Enquiry" through ICEGATE Portal.

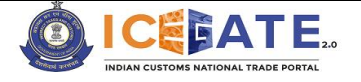

#### 2. Submit the SB Details for Re-transmission:

Users to follow the below mentioned steps to "Submit the SB details for Retransmission to DGFT" through ICEGATE Portal.

Step 1: Login to ICEGATE portal with respective credentials.

Step 2: Click on "Services" widget.

| 🙎 🕼 🗖 🛛 🖾 Inbox 🛛 🗙 🔍 ice                                 | egate - Search 🗙 💧 🎂 Home   icegate 🗙 💩 Rol | e Dashboard X Q google meet - Ser X G Google Mee | et Oni x   + - & X                          |
|-----------------------------------------------------------|---------------------------------------------|--------------------------------------------------|---------------------------------------------|
| $\leftarrow$ C $\bigcirc$ https://foservices.icegate.gov. | in/#/role-dashboard/role-dashboardView      |                                                  | ) 🕼 庙 😼 🗞 … 🍫                               |
| Indian Customs National Trade Portal 2.0 🛛 🗍              | 🖥 21 January 2025   12:59 PM                | Help 24x7 Helpdesk-1800-3010-1000                | 🕂 🤄 हिंदी                                   |
| वित्त मंत्रालय<br>MINISTRY OF<br>FINANCE                  |                                             | TOME NATIONAL TRADE PORTAL                       |                                             |
| 🖌 About Us 🗸 Advisories 🗸                                 | Tutorials $$ Reports $$ Quick Links         | $\vee$                                           |                                             |
|                                                           |                                             |                                                  | û HPBACUSER ∽                               |
| Dashboard<br>Dashboard<br>Importer/ Exporter              |                                             | Last Login: 2025                                 | .01.21 12:58:49 PM, Total Logins: 97219     |
|                                                           | Drafts 🗸                                    | 🚔 Ticket Management 🚯 🗸 🗸                        |                                             |
| 🗘 Notifications from ICEGATE 🛛 🗸                          | Services ~                                  | Challans Generated 🗿 🗸 🗸                         | ZVaan                                       |
| License Details 😝 🗸 🗸                                     | Foreign Remittances 🕑 🗸 🗸                   | eScrip - Credit Ledger 🗸                         |                                             |
| Q Searc                                                   | ch 🛛 🚥 🖬 💽 👰                                | i 🗟 🤌 🐡 🔅 🍕 🗣 🖷                                  | へ ● 奈 Φ》 ■ <sup>12:59 PM</sup><br>1/21/2025 |

Step 3: Navigate to "Enquiries" and click on "ICEGATE Enquiry Service"

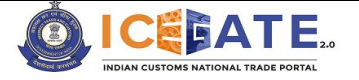

| 💄 🕼 🗖 🛛 🖾 Inbox 🛛 🗙 🔍 iceg               | ate - Search 🗙 🙆 Home   icegate 🗙 🔕 Ro                   | ele Dashboard 🗙 🔍 google meet - Se 🗙 🛛 G Google M | leet Onl X   + - Ø X                            |
|------------------------------------------|----------------------------------------------------------|---------------------------------------------------|-------------------------------------------------|
| ← C                                      | n/#/role-dashboard/role-dashboardView                    | A* ☆ ③ I C                                        | [] 샵 🕀 🦕 🗞 … 🇳                                  |
| Indian Customs National Trade Portal 2.0 | 21 January 2025   12:59 PM                               | Help 24x7 Helpdesk-1800-3010-1000                 | 👬 🖑 हिंदी                                       |
| 🖌 About Us 🗸 Advisories 🗸                | Tutorials V Reports V Quick Links                        | 5 V                                               |                                                 |
|                                          |                                                          |                                                   | ↓ HPBACUSER ∨                                   |
| Profile Status     ✓                     | 👼 Drafts 🗸 🗸                                             | 🚔 Ticket Management 🜒 🗸 🗸                         |                                                 |
| 🔔 Notifications from ICEGATE 🗿 🗸 🗸       | Services ^                                               | Challans Generated 🗿 🗸 🗸                          |                                                 |
|                                          | <ul> <li>E-Payment</li> <li>Electronic Filing</li> </ul> |                                                   |                                                 |
|                                          | Enquiries  ICEGATE Enquiry Service                       |                                                   |                                                 |
|                                          | > eSANCHIT                                               |                                                   |                                                 |
| License Details 🜒 🗸 🗸                    | Foreign Remittances 🚯 🗸 🤟                                | eScrip - Credit Ledger 🗸                          | Vaan                                            |
| Q Search                                 | 🚥 🖬 🖬 🙋                                                  | i 🗟 🤌 🦉 🍕 🤞 🙀 🖷                                   | ヘ ● 奈 Φ》 ■ <sup>12:59 PM</sup> ●<br>1/21/2025 ● |

#### Step 4: Click on "DGFT" enquiry

| ✔                                                 | ▲ foservices.icegate.gov.in/#/enquiri ×            | +                                                                 |                              |         | - 0 ×                           |
|---------------------------------------------------|----------------------------------------------------|-------------------------------------------------------------------|------------------------------|---------|---------------------------------|
| ← → C 🔤 foservices.icegate.go                     | v.in/#/enquiries/available-enquiries               |                                                                   |                              | ∞ @ < ☆ | <u>ව   ය</u> :                  |
| 🔠 🕴 Lex 🚯 InfyMe 🗀 ICEGATE 🔮                      | InfyMeWeb - my clai                                |                                                                   | DGFT 2/2                     | ~ ~ X   | All Bookmarks                   |
| Indian Customs National Trade Portal 2.0 \mid 🛗 1 | 3 February 2025   10:20 AM                         | Help                                                              | 24x7 Helpdesk-1800-3010-1000 |         | 🕂 & हिंदी                       |
| প About Us 🗸 Advisories 🗸 '                       | Tutorials 🗸 Reports 🗸 Quick Links                  | ×                                                                 |                              |         |                                 |
|                                                   |                                                    |                                                                   |                              | ¢       | HPBACUSER 🗸                     |
| Check IE Code/BIN Status                          | Document Status >                                  | Job Status >                                                      |                              |         |                                 |
| DGFT >                                            | Other Enquiries >                                  |                                                                   |                              |         |                                 |
|                                                   |                                                    |                                                                   |                              |         | I                               |
| Carefree and                                      | Site Map<br>Terms and Conditions<br>Privacy Policy | Public Feedback<br>Contact Us<br>s & Data Management, Central Boa | Follow us a 🛞 🂿              |         |                                 |
| 9 14°C 📲 🤇                                        | Q Search                                           | - 🔹 💀 💋 I                                                         | 8 🛛 🧿 💿 📌                    | -       | 了 (小)) (二) 10:20<br>2/13/2025 単 |

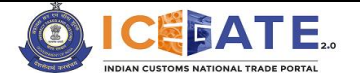

#### Step 5: Click on DGFT Retransmission Facility (SB)

| ~  | lome   ic       | egate                       | × 💩 foservic     | es.icegate.gov.in/#/enquiri                        | ×        | [OI-3772] Enquiries - DGFT    | retrans 🗙 | +                |                        |               |   |            | -     | ð                 | ×     |
|----|-----------------|-----------------------------|------------------|----------------------------------------------------|----------|-------------------------------|-----------|------------------|------------------------|---------------|---|------------|-------|-------------------|-------|
| ÷  | $\rightarrow$ C | s foservices.icega          | ite.gov.in/#/end | uiries/available-enquir                            | ries     |                               |           |                  | ©7                     |               | Q | ☆          | Ð     |                   | :     |
| 88 | Lex             | 🕐 InfyMe  🗅 ICEGAT          | E 🕘 InfyMeWel    | o - my clai                                        |          |                               | facility  |                  | 2/2                    | ^             | ~ | ×          |       | All Bookr         | marks |
|    | IGST Val        | idations Enquiry            | Month V          | ise Drawback Enquiry                               |          | Payment Due BE's List En      |           |                  | 1                      |               | ~ |            |       |                   |       |
|    | ROSL Sancti     | oned Status Enquiry         | 2                | B Query Reply                                      |          | SB in RBI- EDPMS              |           |                  |                        |               |   |            |       |                   |       |
|    | Rectifica       | tion of SB in RBI-<br>EDPMS | Warel            | ouse Code Enquiry                                  |          | WBE Ledger Enquiry            |           |                  |                        |               |   |            | a,    |                   |       |
|    | Check II        | DGFT                        |                  |                                                    |          |                               |           |                  |                        |               |   | ×          |       |                   |       |
|    |                 | DGFT Shipping Bil           | Status Enquiry   | License                                            | Received | From DGFT                     | DG        | FT Retransmissio | on <mark>Facili</mark> | <b>y</b> (SB) |   |            |       |                   |       |
|    |                 |                             |                  |                                                    |          |                               |           |                  |                        |               |   |            |       |                   |       |
|    |                 |                             |                  | Site Map<br>Terms and Conditions<br>Privacy Policy |          | Public Feedback<br>Contact Us |           | Follow           | us at                  |               |   | VSICT      |       | F                 |       |
| 44 |                 |                             | Q Search         | Infosc                                             | - 📮      | 🥶 💵 🥝                         | 8 🛃       | 🧿 💽 🦸            |                        |               |   | <b>C</b> 4 | ) 🆢 2 | 10:21<br>/13/2025 |       |

**Step 6:** User needs to fill all the mandatory fields and submit the details as mentioned below:

- (i) SB Date
- (ii) SB Number
- (iii) Port Code
- (iv) IEC

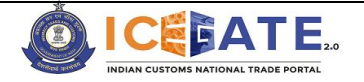

| A Home   icegate      X      foservices.icegate.g                    | ov.in/#/enquiri 🗙 🔷 [OI-3772] Enquiries - DO | GFT retrans 🗙 🛛 🕂             |             | - 0 ×                |
|----------------------------------------------------------------------|----------------------------------------------|-------------------------------|-------------|----------------------|
| ← → C c foservices.icegate.gov.in/#/enquiries/ret                    | ransmission-enquiry                          |                               | ∞ @ < ☆     | ත I 😩 :              |
| 🔠 📄 Lex 😲 InfyMe 🖿 ICEGATE 😲 InfyMeWeb - my clai                     |                                              | DGFT                          | /4 ~ ~ ×    | All Bookmarks        |
| Indian Customs National Trade Portal 2.0   🛗 13 February 2025   10:2 | 21 AM Hel                                    | p 24x7 Helpdesk-1800-3010-100 | 0 <b>.</b>  | े. हिंदी             |
|                                                                      |                                              |                               |             |                      |
|                                                                      |                                              |                               |             |                      |
| About US 🗸 Advisories 🗸 Tutorials 🥆 Report                           | rs ∨ Quick Links ∨                           |                               | <u>^</u> +  |                      |
| Dashboard > Enquiries > DGFT Retransmission Facility(SB)             |                                              |                               | · 44        |                      |
| DGFT Retransmission Facility(SB)                                     |                                              |                               |             |                      |
| Fill all Mandatory Fields Indicated by *                             |                                              |                               |             |                      |
| DGFT Retransmission Facility(SB)                                     |                                              |                               |             | ~                    |
|                                                                      |                                              |                               |             |                      |
| SB Date *                                                            |                                              | SB Number ★                   |             |                      |
| DD-MM-YYYY                                                           | Ē                                            |                               |             |                      |
| Port Code *                                                          |                                              | IEC Code *                    |             |                      |
|                                                                      | X v                                          |                               |             |                      |
| Q Search                                                             | 🚾 🗖 🧧 🦉 🤌                                    | 🏽 🗟 🧕 🦉                       | v 🔤 🔹 🗸 🖓 🗸 | ₩ 10:21<br>2/13/2025 |

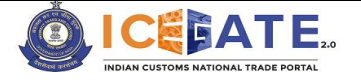

#### 3. Retransmission Status:

Users to follow the below steps to check "**Retransmission Status**" through ICEGATE Portal.

**Step 1**: Login to ICEGATE portal with respective credentials.

Step 2: Click on "Services" widget.

| 😩 🍘 🗖 🛛 🔤 Inbox 🛛 🗙 🗠                        | icegate - Search 🗙 💧 🌢 Home   icegate 🗙 💩 Role                      | e Dashboard X Q google meet - Se: X G Google Meet: Oni S | ×   + -                          |
|----------------------------------------------|---------------------------------------------------------------------|----------------------------------------------------------|----------------------------------|
| ← C                                          | .gov.in/#/role-dashboard/role-dashboardView                         |                                                          | : 🗇 🌜 🗞 … 🥠                      |
| Indian Customs National Trade Portal 2.0     | 🛗 21 January 2025   12:59 PM                                        | Help 24x7 Helpdesk-1800-3010-1000                        | 👬 🖞 हिंदी                        |
| वित्त मंत्रालय<br>MINISTRY OF<br>FINANCE     |                                                                     | EXATE 2.0<br>TOME NATIONAL TRADE PORTAL                  |                                  |
| 🖌 About Us 🗸 Advisories                      | <ul> <li>Tutorials</li> <li>Reports</li> <li>Quick Links</li> </ul> | ~                                                        |                                  |
|                                              |                                                                     | Ĺ                                                        | ) HPBACUSER 🗸                    |
| Dashboard<br>Dashboard<br>Importer/ Exporter |                                                                     | Last Login: 2025.01.21 1                                 | 12:58:49 PM, Total Logins: 97219 |
| Profile Status                               | ✓ 🕞 Drafts ✓                                                        | 🚵 Ticket Management 🚯 🗸 🗸                                |                                  |
| 🔔 Notifications from ICEGATE 🚯               | ✓ 💭 Services ✓                                                      | Challans Generated 🚯 🗸 🗸                                 | Vaan                             |
| License Details 🖲                            | ✓ Foreign Remittances ⊕ ✓                                           | eScrip - Credit Ledger                                   |                                  |
| <b>a</b>                                     | Search 🚥 🖬 🎴 🦉 📮                                                    | i 😰 🤣 🧶 🎉 🤹 🔷                                            | ▲ ⑦ ① 12:59 PM<br>1/21/2025      |

Step 3: Navigate to "Enquiries" and click on "ICEGATE Enquiry Service".

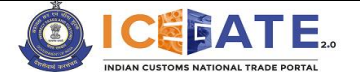

| 💄 🕅 🔲 🗮 Inbox 🛛 🗙 iceg                       | ate - Search X & Home   icegate X                        | Role Dashboard X Q google meet - Se X G Google M | eet Oni x   + - & X                           |
|----------------------------------------------|----------------------------------------------------------|--------------------------------------------------|-----------------------------------------------|
| ← C                                          | /#/role-dashboard/role-dashboardView                     | A* 🟠 🗘 I 🛛                                       | ] 🕼 🖢 🈼 … 🗳                                   |
| Indian Customs National Trade Portal 2.0 🛛 🛗 | 21 January 2025   12:59 PM                               | Help   24x7 Helpdesk-1800-3010-1000              | 🕂 🖒 हिंदी                                     |
| 🖌 About Us 🗸 Advisories 🗸                    | Tutorials V Reports V Quick Lin                          | nks ~                                            |                                               |
|                                              |                                                          |                                                  | △ HPBACUSER ∨                                 |
|                                              | Drafts 🗸 🗸                                               | 🚔 Ticket Management 🚯 🗸 🗸                        |                                               |
| 🔔 Notifications from ICEGATE 🛭 🗸 🗸           | Services ^                                               | Challans Generated 🛭 🗸 🗸                         |                                               |
|                                              | <ul> <li>E-Payment</li> <li>Electronic Filing</li> </ul> |                                                  |                                               |
|                                              | Enquiries  ICEGATE Enquiry Service                       |                                                  |                                               |
| License Details 🚯 🗸 🗸                        | > eSANCHIT                                               | eScrip - Credit Ledger 🗸 🗸                       | Vaan                                          |
| Q Search                                     |                                                          | 🍜 🖬 🙆 🐡 🔅 🤺 💞 🖷                                  | へ ● 奈 句》 ■ <sup>12:59</sup> PM<br>1/21/2025 ■ |

#### Step 4: Click on DGFT

| V 💩 Home   icegate X                            | <pre> foservices.icegate.gov.in/#/enquiri  + </pre>                                                                      |                                       |           | - 0 ×          |
|-------------------------------------------------|----------------------------------------------------------------------------------------------------|---------------------------------------|-----------|----------------|
| ← → C º₅ foservices.icegate.g                   | ov.in/#/enquiries/available-enquiries                                                                                    |                                       | ∞ @ < ☆   | ව 🔺 E          |
| 🔠 🛛 Lex 🕖 InfyMe 🗀 ICEGATE (                    | 🕖 InfyMeWeb - my clai                                                                                                    | DGFT                                  | 2/2 ^ ~ X | All Bookmarks  |
| Indian Customs National Trade Portal 2.0 \mid 🛗 | 13 February 2025   10:20 AM                                                                                              | Help 24x7 Helpdesk-1800-3010-         | 1000      | 🚠 📩 हिंदी      |
| About Us 🗸 Advisories 🗸                         | Tutorials V Reports V Quick Links V                                                                                      |                                       |           | Ξ              |
|                                                 |                                                                                                    |                                       | ¢         | HPBACUSER ~    |
| Check IE Code/BIN Status                        | Document Status >                                                                                                    | Job Status >                          |           |                |
| DGFT >                                          | Other Enquiries >                                                                                                    |                                       |           |                |
|                                                 | Site Map<br>Terms and Conditions<br>Privacy Policy<br>2024 All rights reserved. Directorate General of Systems & Data Ma | Public Feedback Follo<br>Contact Us S | w us at   |                |
| 🥚 14°C                                          | Q Search 🛛 📩 📴                                                                                                    | 💵 🥝 🖪 🖻 🧿 💌 🗉                         | 🞐 🐖 🔷 🖫   | (10:20<br>(1)) |

Step 5: Click on DGFT Retransmission Status Enquiry.

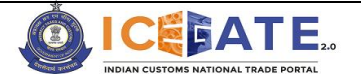

| ~  | licegate X                           | 6 foservices.icegate.gov.in/#/enquiri X            | 🔷 [OI-3772] Enquiries - DGFT retrans 🗙 | +                               | - 0 ×                   |
|----|--------------------------------------|----------------------------------------------------|----------------------------------------|---------------------------------|-------------------------|
| ÷  | → C 25 foservices.icegate            | .gov.in/#/enquiries/available-enquiries            |                                        | © @ Q ☆                         | ත 🔺 :                   |
| 88 | Lex 😲 InfyMe 🖿 ICEGATE               | 🚺 InfyMeWeb - my clai                              | facility                               | 2/2 ^ ¥ X                       | All Bookmarks           |
|    | IGST Validations Enquiry             | Month Wise Drawback Enquiry                        | Payment Due BE's List En               |                                 |                         |
|    | ROSL Sanctioned Status Enquiry       | SB Query Reply                                     | SB in RBI- EDPMS                       |                                 |                         |
|    | Rectification of SB in RBI-<br>EDPMS | Warehouse Code Enquiry                             | WBE Ledger Enquiry                     |                                 |                         |
|    | DGFT                                 |                                                    |                                        | ×                               | :                       |
|    | Check If DGFT Shipping Bill St       | atus Enquiry License Recei                         | ved From DGFT DG                       | GFT Retransmission Facility(SB) | -                       |
|    | DGFT Retransmission                  | n Status Enquiry                                   |                                        |                                 |                         |
|    |                                      |                                                    |                                        |                                 |                         |
|    |                                      | Site Map<br>Terms and Conditions<br>Privacy Policy | Public Feedback<br>Contact Us          | Follow us at                    |                         |
| 4  | •                                    | Q Search                                           | 📮 🤹 👰 🥝 🖪 👰                            | 🧕 💽 🦸 📮 🔹 ^ 🖫                   | (10:21 ↓<br>2/13/2025 ↓ |

Step 6: User needs to fill all the mandatory fields and search for the Retransmit Status.

- (i) SB Number
- (ii) SD Date
- (iii) Port Code
- (iv) IEC

| Dashbo<br>DGFT | ard > Enquiries > DGFT Retransmission Stat<br>Retransmission Status Enquiry      | tus Enquiry                                                                 |                                                               |                            |
|----------------|----------------------------------------------------------------------------------|-----------------------------------------------------------------------------|---------------------------------------------------------------|----------------------------|
|                | SB Number<br>SB Number                                                           | SB Date DD-MM-YYYY                                                          | Port Code                                                     | IEC Code<br>Enter IEC Code |
| 1              |                                                                                  |                                                                             |                                                               |                            |
|                | Note:<br>1. Only status of those retransmi<br>2. User can check the status of re | ssion will be available which have b<br>-transmitted SB after 48 hours fror | peen done from Retransmission er<br>n Retransmission enquiry. | ıquiry.                    |

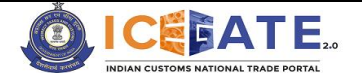

Upon submission, one of the following statuses will be visible to the user:

- (i) Invalid Shipping Bill No/Date
- (ii) EGM not filed
- (iii) Shipping Bill is provisionally assessed
- (iv) EGM date must be less than today's date
- (v) Shipping Bill already recorded for DGFT transmission today
- (vi) Shipping Bill does not contain LIC/DEPB/DFIA/ROSCTL/DBK Scroll is not generated/ROSCTL claim is present

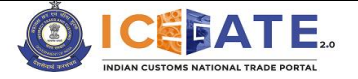

#### 4. Contact Details

The contact details are as follows:

Pr. ADG, ICEGATE

Director General of Systems & Data Management, CBIC

1st Floor, CR Building, IP Estate,

New Delhi - 110 109

Toll Free No: 1800-3010-1000

The user can also drop their queries at:

Email: icegatehelpdesk@icegate.gov.in

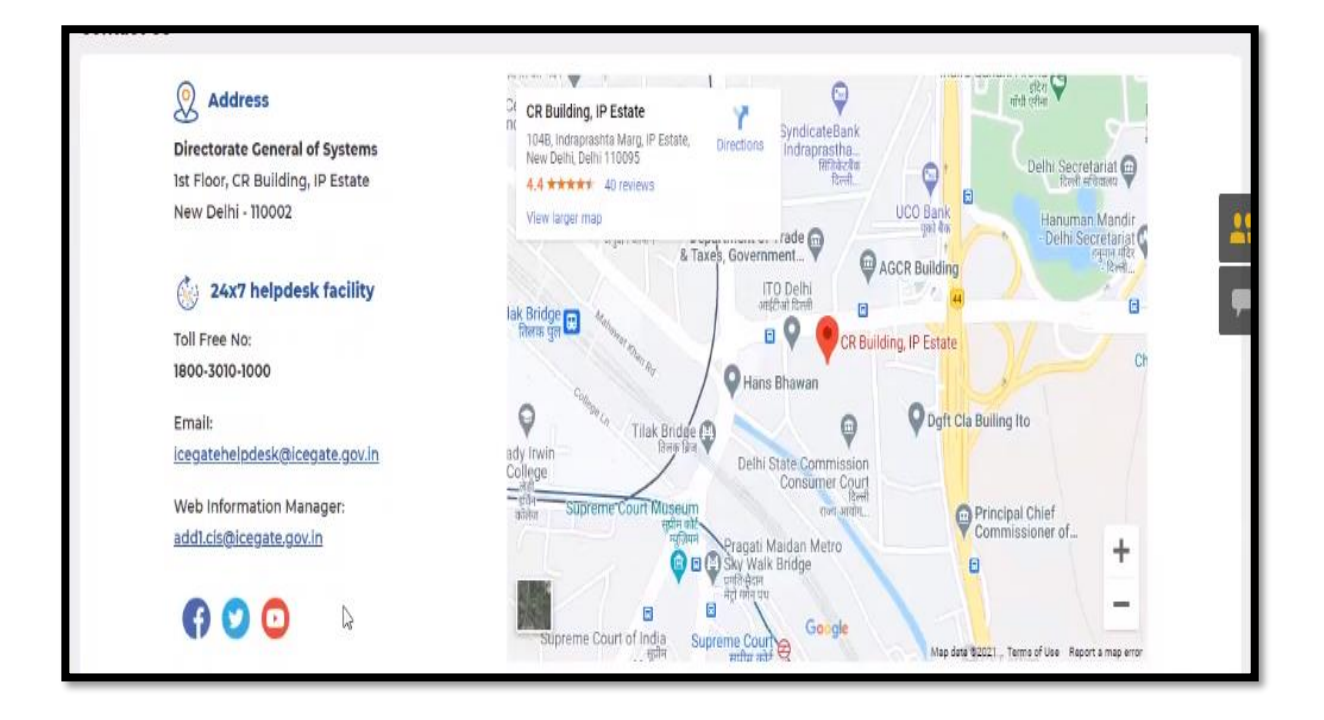